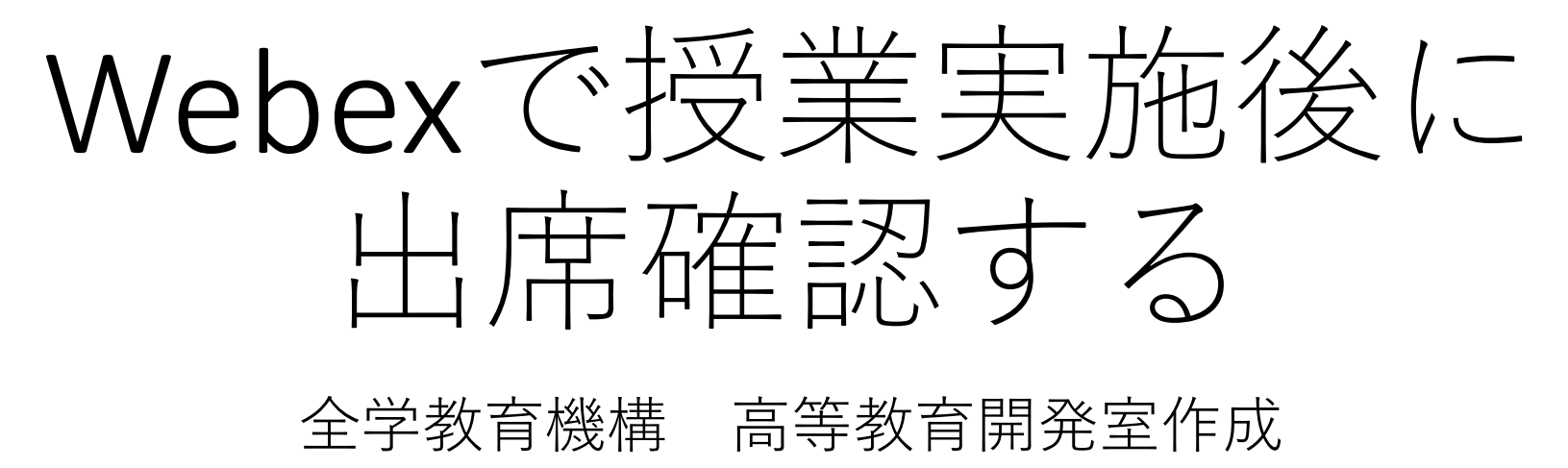

#### 2020年4月17日

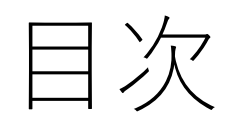

- <u>Webexマイサイトへアクセスする</u>
- <u>Webexから出席データを取り出す</u>

Webexマイサイトへアクセスする

WEBブラウザでWebexHPを開く
https://www.webex.com/ja/index.html
↓
1. 【サインイン】①
↓
2. 【ミーティング】②
↓
3. ログインする③

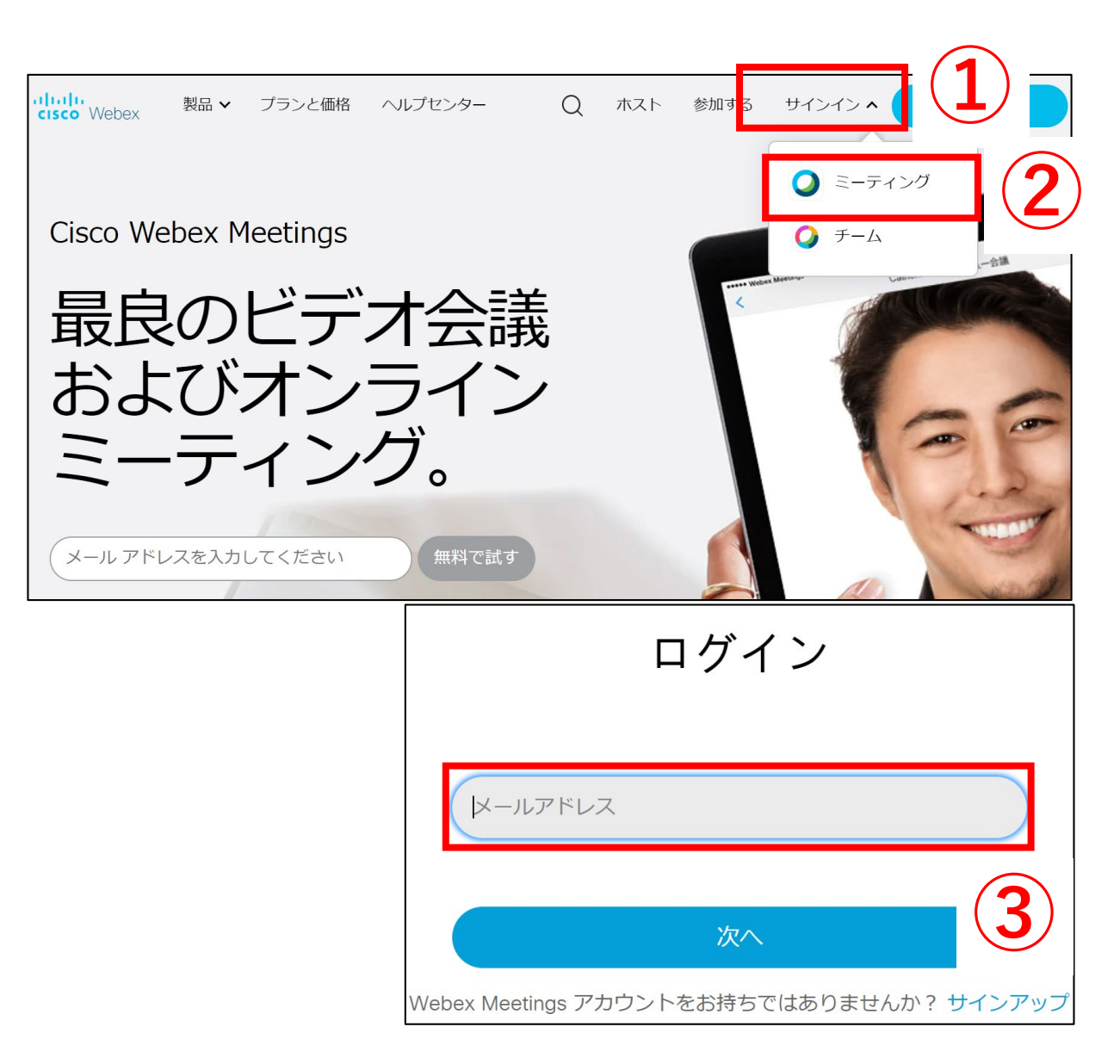

Webexマイサイトを開く  $\downarrow$ 1 【分析】を選択①  $\downarrow$ 2. 【すべて表示】を選択②  $\downarrow$ 3 【使用レポート】を選択③ 確認したい授業の検索条件を入力する 4 (4)↓\*授業実施の期間、議題(=授業名)を 入力 【レポートを表示】を選択(5) 5 6 出席確認したい【議題】を選択する⑥ 7. 【エクスポート】を選択する⑦ ↓\*CSVファイルが自動的にダウンロード されます。 8. データを確認する⑧

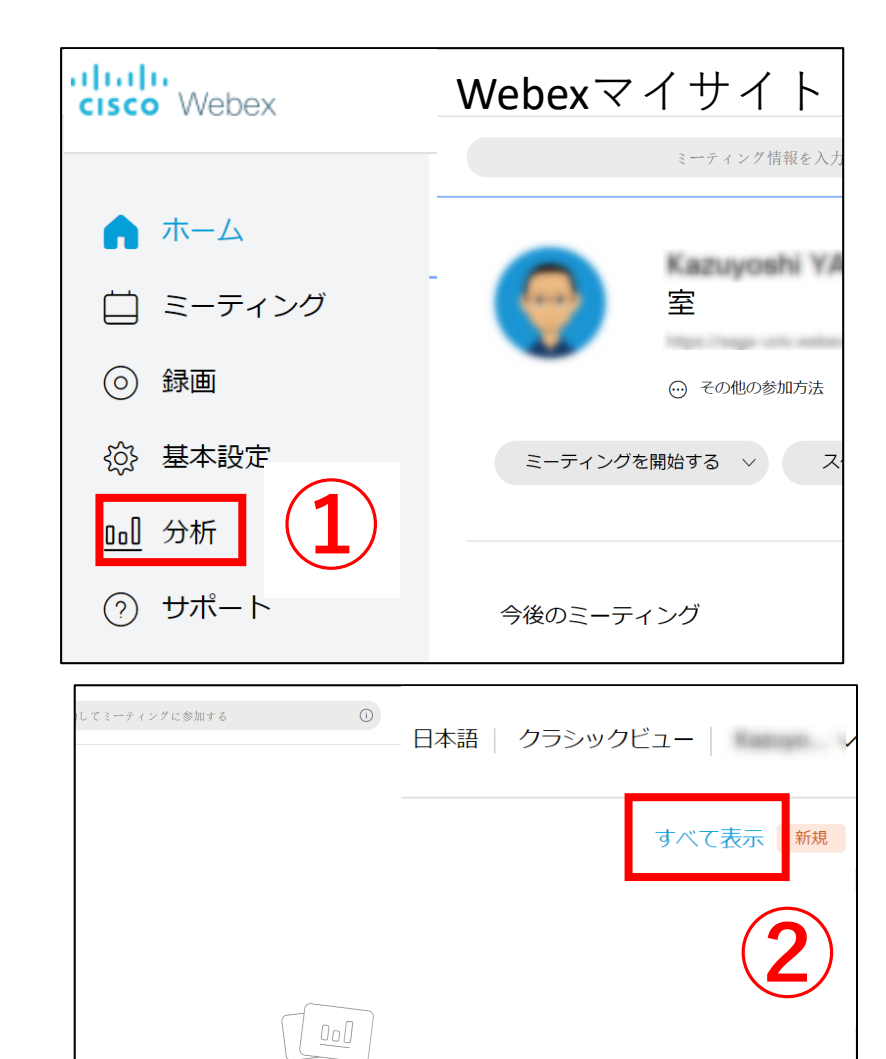

あなたが開催したミーティングの情報がここに表示されます。

マイ Webex レポート すべてのサービス 使用レポート 報を表示します。 使用レポート 使用情報 (あなたの全ミーティングの出席率、継続時間など)を確認します。 注意:本日から最長3ヶ月前までの日付のレポートを生成することができます。 次の日付から: 2020 年▼ 4月▼ 11 日▼ 次の日付まで: 2020 年 ▼ 4月 ▼ 17 日 ▼ (オプミンコン) 議題: テスト 検索結果のソート基準: 日付 レポートを表示 ▼

\*検索条件の【議題】とは、ミーティング/ イベントを登録した際の名称です。部分一 致での検索です。ここでは、議題に「テス ト」と入力しています。

Webexマイサイトを開く

1. 【分析】を選択①

 $\checkmark$ 

2. 【すべて表示】を選択②

3. 【使用レポート】を選択③

4.確認したい授業の検索条件を入力する④
 ↓\*授業実施の期間、議題(=授業名)を入力
 5.【レポートを表示】を選択⑤

6. 出席確認したい【議題】を選択する⑥

7. 【エクスポート】を選択する⑦ ↓\*CSVファイルが自動的にダウンロードされ ます。

8. データを確認する⑧

| 使用要約レポート (最終版)           |           |            |       |                  |      |      |      |    |  |
|--------------------------|-----------|------------|-------|------------------|------|------|------|----|--|
| コラムヘッダをクリックして結果をソートできます。 |           |            |       |                  |      |      |      |    |  |
|                          |           |            |       | 印刷用表示レポートのエクスポート |      |      |      |    |  |
| 議題                       | ミーティングタイプ | 日付◆        | 開始時刻  | 継続時間             | 招待者数 | 登録者数 | 出席者数 | 電話 |  |
|                          | PRO       | 2020/04/15 | 10:56 | 10 分             | 1    | 該当なし | 2    | 詳細 |  |
| <u>テスト_イベン()</u> )       | ONS       | 2020/04/15 | 6:09  | 3 分              | 0    | 0    | 1    | 詳細 |  |
| <u>FZF_1&lt;&gt;</u>     | ONS       | 2020/04/15 | 6:03  | 1 分              | 0    | 0    | 1    | 詳細 |  |

| セッションの詳細レポート                  |                   |                |                                                                                                    |  |  |  |  |
|-------------------------------|-------------------|----------------|----------------------------------------------------------------------------------------------------|--|--|--|--|
|                               | E                 | 同用表示 レ         | ポートのエクスポート                                                                                                    |  |  |  |  |
| ' <b>テスト'</b> のセッション詳細:       |                   |                |                                                                                                    |  |  |  |  |
| すべてのセッション:日本時間 (東京、GMT+09:00) |                   |                |                                                                                                    |  |  |  |  |
| 参加者 1                         |                   |                |                                                                                                    |  |  |  |  |
| 名前:                           | Records TRANSLEVE | メールアドレス:       |                                                                                                    |  |  |  |  |
| 招待済み:                         | いいえ               | 登録済み:          | <br>該当なし                                                                                                    |  |  |  |  |
| 日付:                           | 2020/04/15        | 開始時刻:          | 10:56                                                                                                    |  |  |  |  |
| 終了時刻:                         | 11:02             | 継続時間:          | 7 分                                                                                                    |  |  |  |  |
| 会社名:                          |                   | タイトル:          |                                                                                                    |  |  |  |  |
| 電話番号:                         |                   | 所在地 <b>1</b> : |                                                                                                    |  |  |  |  |
| 所在地 2:                        |                   | 市区町村:          |                                                                                                    |  |  |  |  |
| 都道府県/州:                       |                   | 国/地域:          |                                                                                                    |  |  |  |  |
| 郵便番号/ZIP:                     |                   | 接続ネットワー<br>ク:  | 外部                                                                                                    |  |  |  |  |
| 参加者 2                         |                   |                |                                                                                                    |  |  |  |  |
| 名前:                           | 1.00.00.0         | メールアドレス:       | the second second second second second second second second second second second second second second second se |  |  |  |  |
| 招待済み:                         | はい                | 登録済み:          | 該当なし                                                                                                    |  |  |  |  |
|                               |                   |                |                                                                                                    |  |  |  |  |

\*セッションの詳細レポートでは、参加学生 一人ひとりのデータを確認することができま す。

Webexマイサイトを開く

↓ 1.【分析】を選択①

 $\downarrow$ 

 $\downarrow$ 

▶
 2. 【すべて表示】を選択②

3. 【使用レポート】を選択③

4. 確認したい授業の検索条件を入力する④
 ↓\*授業実施の期間、議題(=授業名)を入力
 5. 【レポートを表示】を選択⑤

6. 出席確認したい【議題】を選択する⑥

7. 【エクスポート】を選択する⑦
 ↓\*CSVファイルが自動的にダウンロードされます。
 8. データを確認する⑧

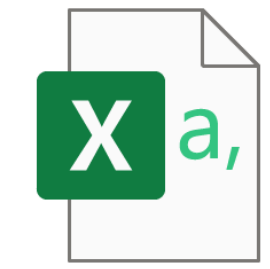

SessionDetailReport202004 17090126

|                                                      | ファイル <b>ホーム</b>                                 | 挿入 描画 ペー                        | ジレイアウト数式                                         | データ 校閲           | 表示 ヘルプ 4                  | Acrobat           | ♀ 検索              |                      |            |                         |            |
|------------------------------------------------------|-------------------------------------------------|---------------------------------|--------------------------------------------------|------------------|---------------------------|-------------------|-------------------|----------------------|------------|-------------------------|------------|
| Webexマイサイトを開<br>よ                                    | <u> 「 」 」 」 」 」 」 」 」 」 」 」 し し し し し し し し</u> | 游ゴシック                           | - 11 - A^                                        | A <sup>×</sup> = | = = %                     | ₽₽ 折り返            | えして全体を表示          | する標                  | 準 0/       | • ←0                    | -          |
| <ul> <li>▲</li> <li>1.【分析】を選択①</li> <li>↓</li> </ul> | ▼ 🗳<br>クリップボード 5                                | <u>в 1 0</u> -                  | <u> 古</u> ・ <u> へ</u> ・ <u> A</u> ・<br>ジ<br>フォント |                  |                           | E 日 UNを<br>置      | 結合し(中央뒒           | J.Z. ▼               | ·          | <b>フ</b>                | <b>→</b> 0 |
| 2. 【すべて表示】を                                          | E11 ·                                           | $\therefore$ $\checkmark$ $f_x$ |                                                  |                  |                           |                   |                   |                      |            |                         |            |
| ↓<br>3. 【使用レポート】                                     | A<br>1 すべてのセッ                                   | B<br>/ ション: 日本時間 (i             | C<br>東京、GMT+09:00)                               | Α                | D                         | E                 | F                 | B                    | Н          | 8                       |            |
| $\downarrow$                                         | 2 セッションの                                        | )詳細 'テスト':                      |                                                  |                  |                           |                   |                   |                      |            |                         |            |
| 4. 確認したい授業の                                          | 3 参加者 名                                         | 前                               | メール                                              | E                | 付                         | 招待者数              | 登録者数              | 開始時刻                 | 終了時刻       | 継続時間                    | 会社         |
| ↓*授業実施の期間、                                           | 4 1                                             |                                 | I@cc.saga                                        | -u.ac.jp         | 2020/4/15                 | いいえ               | 該当なし              | 10:57                | 11:03      | 7 分                     |            |
| 5. 【レポートを表示                                          | 5 2                                             |                                 | @cc.saga-u.a                                     | c.jp             | 2020/4/15                 | はい                | 該当なし              | 10:57                | 11:06      | 9 分                     |            |
| $\downarrow$                                         | 6                                               |                                 |                                                  |                  |                           |                   |                   |                      |            |                         |            |
| 6. 出席確認したい                                           | 【議題】を選                                          | 択する⑥                            |                                                  |                  |                           |                   |                   |                      |            |                         |            |
| ↓<br>7. 【エクスポート】<br>↓*CSVファイルが自動<br>8. データを確認する      | を選択する<br>動的にダウン<br>)⑧                           | ⑦<br>/ロードされま                    | ます。                                              |                  | A:参加者の<br>B:入室時間<br>室時間)か | )名前<br>]、退<br>が確認 | 、メー<br>室時間<br>できま | - ルが<br>]、 継約<br>ミす。 | 確認で<br>売時間 | きま <sup>-</sup><br>(= 7 | す。<br>玍    |